เอกสาร

"คู่มือการใช้งาน web service ราชกิจจานุเบกษา "

โครงการจัดหาระบบสำหรับให้บริการข้อมูลของสำนักเลขาธิการ คณะรัฐมนตรีรูปแบบใหม่

สำนักเลขาธิการคณะรัฐมนตรี (สลค.)

## การดูข้อมูล api ราชกิจจานุเบกษา มีรายละเอียดดังต่อไปนี้

### URL :

https://api.soc.go.th/webservice/api/rkjs/{pageSelect}/{limit}?{title}&{type}&{bookNo}&{part}&{partExtra}&{ dateBegin}&{dateEnd}&{group}

หมายเหตุ : การเรียกใช้ api ต้องแนบ Token ไปกับ Header เสมอ โดยเข้าสู่ระบบรับข้อมูลข่าวสารที่เว็บไซต์ https://www2.soc.go.th เพื่อรับข้อมูล Token

### Meta Data

| จำนวนข้อมูลทั้งหมด             |
|--------------------------------|
| ชุดข้อมูลประกาศราชกิจจานุเบกษา |
| ลำดับ                          |
| ประเภทเรื่อง                   |
| เล่ม                           |
| ตอน                            |
| วันที่ประกาศ                   |
| หน้า                           |
| path file                      |
|                                |

### Parameters

pageSelect (int required) : หน้าที่ต้องการเรียกดู เช่น ถ้าต้องการดูข้อมูลหน้าแรกให้ระบุ parameter = 1

| limit (int required) : | จำนวนข้อมูลที่แสดงใน 1 หน้า เช่น ถ้าต้องการแสดงข้อมูล 100 record ให้ระบุ parameter<br>= 100                                                         |
|------------------------|----------------------------------------------------------------------------------------------------|
| title (string) :       | ชื่อเรื่อง                                                                                                    |
| type (string) :        | ประเภทราชกิจจานุเบกษา<br>input ก = ประเภท ก (ฉบับกฤษฎีกา)<br>input ข = ประเภท ข (ฉบับทะเบียนฐานันดร)<br>input ค = ประเภท ค (ฉบับประกาศและงานทั่วไป) |
| bookNo (int) :         | เล่ม<br>ตัวอย่างเช่น 135                                                                                                    |
| part (int) :           | ตอน<br>ตัวอย่างเช่น 162                                                                                                    |
| partExtra (string) :   | ตอนพิเศษ<br>ตัวอย่างเช่น ถ้าต้องการค้นหารวมตอนพิเศษให้ระบุ parameter เป็นคำว่า<br>พิเศษ                                                             |
| dateBegin (string) :   | เดือน/วัน/ปี ประกาศ (ช่วงวันที่ "เริ่มต้น" ในการค้นหา)<br>MM-DD-YYYY (ค.ศ.) เช่น 12-31-2018                                                         |
| dateEnd (string) :     | เดือน/วัน/ปี ประกาศ (ช่วงวันที่ "สิ้นสุด" ในการค้นหา)<br>MM-DD-YYYY (ค.ศ.) เช่น 12-31-2018                                                          |

```
ชนิดของเรื่อง
group (string) :
                          สามารถดูข้อมูล parameter ได้จาก :
                          https://api.soc.go.th/webservice/api/rkjs/subjectType
                          ตัวอย่างเช่น ระเบียบสำนักงานสลากกินแบ่งรัฐบาล
ตัวอย่างชุดข้อมูล :
                          https://api.soc.go.th/webservice/api/rkjs/subjectType
                          [
                                {
                                       "subjectType" : "กฎ ก.ก."
                                },
                                {
                                       "subjectType" : "กฎ ก.ค."
                                },
                                {
                                       "subjectType" : "กฎ ก.พ."
                                },
                                {
                                       "subjectType" : "ระเบียบสำนักงานสลากกินแบ่งรัฐบาล"
                                },
                                { ... }
                          1
```

## ตัวอย่างการเรียกใช้ชุดข้อมูล

```
ตัวอย่างการเรียก api : https://api.soc.go.th/webservice/api/rkjs/1/100?title=สำนักงานสลากกินแบ่ง&type=
                     ง&bookNo=135&part=162&partExtra=พิเศษ&dateBegin=07-10-2018&dateEnd=07-10-
                     2018&group=ระเบียบสำนักงานสลากกินแบ่งรัฐบาล
                     {
                        "totalltem" : 1,
                        "rkjs" : [
                           {
                           "no" : 1,
                           "doctitle" : "ระเบียบสำนักงานสลากกินแบ่งรัฐบาล ว่าด้วยการกำหนด
                           ขั้นตอนการจ่ายรางวัลสลากกินแบ่งรัฐบาล และหรือสลากอื่น ที่สำนักงาน
                           สลากกินแบ่งรัฐบาล จัดทำขึ้นเพื่อจำหน่าย พ.ศ. 2560",
                           "bookNo" : 135.
                           "section" : "162 ง พิเศษ",
                           "publishDate" : "2018-07-10",
                           "pageNo" : 2,
                           "filePath" : "http://rkj.soc.go.th/DATA/PDF/2561/E/162/2.pdf"
                           ,
                           { ... }
                        ]
                     }
```

## ตัวอย่าง response กรณีระบุ parameter ไม่ถูกชนิด

}

ระบุชนิด parameter ถูก : https://api.soc.go.th/webservice/api/rkjs/1/100 ระบุชนิด parameter ผิด : https://api.soc.go.th/webservice/api/rkjs/pageSelect/limit

```
"limit" : [
"The value 'limit' is not valid."
],
"pageSelect" : [
"The value 'pageSelect' is not valid."
],
```

<u>การรับ Token</u>

การรับ Token เพื่อนำไปประกอบการเรียกใช้ web service สามารถเรียกรับ Token ได้จาก URL ต่อไปนี้ ตัวอย่างการรับ Token กรณีเข้าสู่ระบบทำการรับ URL Token ทำการเข้าที่ URL : https://www2.soc.go.th/

1. เลือกเมนู เข้าสู่ระบบรับข้อมูลข่าวสาร

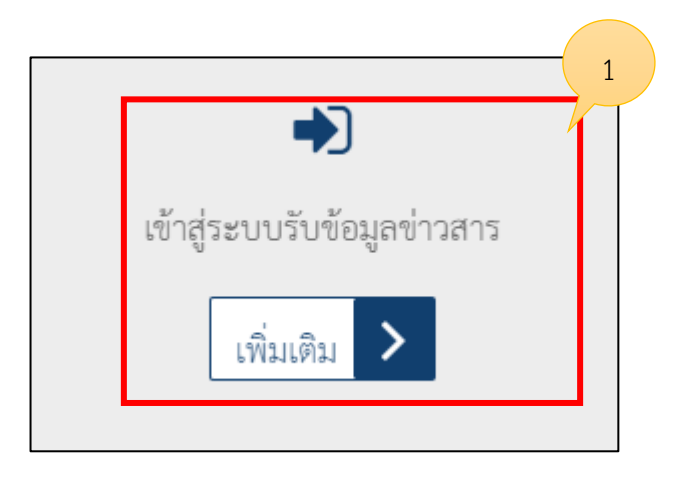

2. แสดงหน้าเข้าสู่ระบบทำการกรอกบัญชีผู้ใช้งานและรหัสผ่านจากนั้นคลิก เข้าสู่ระบบ

| เข้าสู่ระบบ |                | 2                       |
|-------------|----------------|-------------------------|
|             | บัญชีผู้ใช้งาน | testsoc2019@hotmail.com |
|             | รทัสผ่าน       |                         |
|             |                | เข้าสู่ระบบ             |
|             |                | f Login with Facebook   |
|             |                | ลีมรหัสผ่าน สมัครสมาชิก |

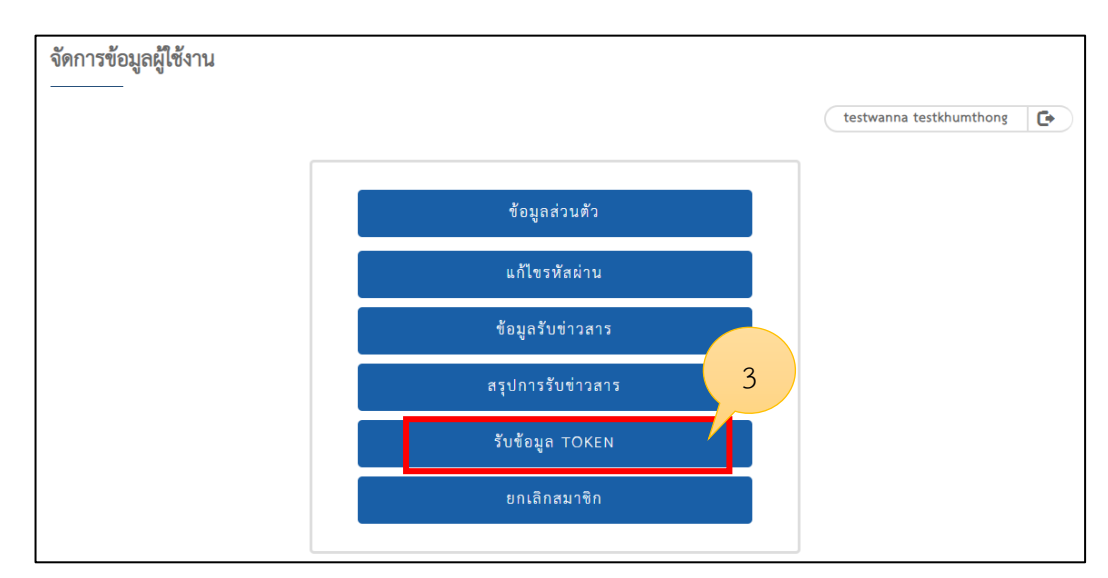

3. แสดงหน้าจัดการข้อมูลผู้ใช้งานจากนั้นเลือก รับข้อมูล Token

| 4. คลิกที่สัญญาลักษณ์ 💦 |                                                    |
|-------------------------|----------------------------------------------------|
| รับข้อมูล TOKEN<br>     | eyJhbGciOlJIUJzI1NiisInR5cCl6lkpXVCJ9.eyJlbWFpbCl6 |

ให้นำ url ข้างต้นไปรันที่โปรแกรมบนเว็บบราวเซอร์ หรือโปรแกรม postman เพื่อรับ Token ตามรูปด้านล่าง

- 1. นำ url สำหรับรับ token กรอกที่ช่อง url ของโปรแกรม postman
- 2. เลือก GET
- 3. คลิ๊กปุ่ม Send
- 4. จากนั้นจะได้รับ Token สำหรับนำไปใช้กับเว็บเซอร์วิส

|                                                                                                    |                                                                                                    |                                                    | - 🗆 X                                     |
|----------------------------------------------------------------------------------------------------|----------------------------------------------------------------------------------------------------|----------------------------------------------------|-------------------------------------------|
| 📭 - 🖬 My Wo                                                                                                    | rkspace 🔻 🗼 Invite                                                                                                    | 1 v v                                              | 🌢 🖤 Sign In                               |
| GET https://api.set vebservice/ + •••<br>https://api.2/vebservice/api/users/toker                                                                                                    | n/myemail@gmail.com/somjit                                                                                                  | No Environment                                     | • • •                                     |
| GET https://api.soc.go.th/webservice/a Params Authorization Headers Body Query Params                                                                                                    | pi/users/token/myemail@gmail.com/somjit                                                                                     | Cookies Co                                         | Save       •       ode       Comments (0) |
| KEY                                                                                                    | VALUE                                                                                                    | DESCRIPTION                                        | ••• Bulk Edit                             |
| Кеу                                                                                                    | Value                                                                                                    | Description                                        |                                           |
| 3ody Cookies (1) Headers (10) Test Results                                                                                                    | Status: 200 C                                                                                                    | OK Time: 11288 ms Size: 756 B                      | Download                                  |
| Pretty Raw Preview JSON 🔻 🚍                                                                                                    |                                                                                                    |                                                    | <b>Q</b>                                  |
| <pre>1 * { 2 "id": 23, 3 "name": "somjit", 4 "email": "mvemail@email.com". 5 "token": "eyJhbGciOiJULINiISInR5cCI .eyJndWlkIjoiYwYvYzAxMjAzODQ@MDIz TUWIiwiYXVKIjoiaHR0cDovLzEwLjk4Lj 6 6 7 } </pre> | 4<br>6IkpXVCJ9<br>MzYyYmVjM2FmMmY1MzZhMGQiLCJleHAiOjE1NTMxNTE<br>EzLjUyOjExNTAifQ.9USJDxTITISZzE2tf4s-G9zofD<br>83296+07:00 | 3MDMsImlzcyI6Imh0dHA6Ly8xMC<br>VrwpavpxgX0XkI21E", | 450C4xMy41MjoxM                           |

### 1. ประกาศราชกิจจานุเบกษา

สามารถเรียกดูข้อมูลจาก url : https://api.soc.go.th/webservice/api/rkjs/{pageSelect}/{limit} พารามิเตอร์ที่จำเป็นต้องระบุ ดังนี้

1. หน้าที่ต้องการแสดงข้อมูล {pageSelect} (กรณีเรียกครั้งแรกให้ระบุค่าเป็น 1)

 2. จำนวนข้อมูลที่จะให้แสดง {limit} (ตัวอย่าง ถ้าระบุ 100 ข้อมูลที่จะแสดง จะมี 100 ข้อมูล) พารามิเตอร์อื่นๆ ที่สามารถระบุเพิ่มเติม

1. ชื่อเรื่อง {title}

สามารถพิมพ์เป็นข้อมความที่ต้องการค้นหา เช่น ประกาศ

2. ประเภทราชกิจจานุเบกษา {type}

ก = ประเภท ก (ฉบับกฤษฎีกา)

ข = ประเภท ข (ฉบับทะเบียนฐานั้นดร)

ค = ประเภท ค (ฉบับทะเบียนการค้า)

ง = ประเภท ง (ฉบับประกาศและงานทั่วไป)

3. เล่ม {bookNo}

สามารถกำหนดเป็นตัวเลข เช่น 135

4. ตอน {part}

สามารถกำหนดเป็นตัวเลข เช่น 181

5. รวมตอนพิเศษ {partExtra}

ให้ระบุเป็นคำว่า พิเศษ

6. ช่วง วัน/เดือน/ปี ที่ประกาศ

วันเริ่มต้น {dateBegin} เช่น 2017-05-01

วันสิ้นสุด {dateEnd} เช่น 2019-03-21

รูปแบบเรียกเว็บเซอร์วิส (แบบระบุเฉพาะ หน้าที่แสดง และจำนวนข้อมูลที่แสดง)

https://api.soc.go.th/webservice/api/rkjs/{pageSelect}/{limit}

ตัวอย่างเช่น

https://api.soc.go.th/webservice/api/rkjs/1/100

### รูปแบบเรียกเว็บเซอร์วิส (แบบระบุพารามิเตอร์เพิ่มเติม)

https://api.soc.go.th/webservice/api/rkjs/{pageSelect}/{limit} ?title={title} &type={type} &bookNo ={bookNo} &part ={part} &partExtra ={partExtra} &dateBegin ={dateBegin} &dateEnd ={dateEnd}

#### ตัวอย่างเช่น

```
https://api.soc.go.th/webservice/api/rkjs/1/100?title=ประกาศ&type=
```

```
ง&bookNo=135&part=181&partExtra=พิเศษ&dateBegin=2017-05-01&dateEnd=2019-03-21
```

# ให้นำ url ข้างต้นไปรันที่โปรแกรม postman เพื่อรับข้อมูล

- 1. นำ url กรอกที่ช่อง url ของโปรแกรม postman
- 2. เลือก GET
- 3. เลือกที่ Tab : Authorization
- 4. เลือก TYPE เป็น Bearer Token
- 5. คัดลอก Token มาวางตามภาพ
- 6. คลิ๊กปุ่ม Send

|   |                                                                                                    |                     | 1                      |                             |                               | 6               |         |
|---|----------------------------------------------------------------------------------------------------|---------------------|------------------------|-----------------------------|-------------------------------|-----------------|---------|
| 2 | GET v https://api.soc.go.th/                                                                                                    | vebservice/api/rkjs | /1/100?title=ประกาศ&ty | pe=3&bookNo=135             | 5∂=181&p S                    | Send Sa         | ave 🔻   |
|   | Params Authorization 3<br>TYPE<br>Bearer Token 4<br>The authorization header will be<br>automatically generated when you<br>send the request. Learn more about | Token               | Pre-request Script     | Tests<br>eyJhbGciOiJIUzI1Ni | c<br>ilsInR5cCl6lkpXVCJ9.eyJn | dWIkljoiMWQxMGF | its (0) |
|   | Preview Request                                                                                                    |                     |                        |                             |                               |                 |         |

7. หลังจากกด Send จะได้รับข้อมูลตามรูปด้านล่าง

| GET                                                                                     | ★ https://api.soc.go.th/webservice/api/rkjs/1/100?title=ประกาศ&type=ง&bookNo=135∂=181&p Send | ave | * |
|-----------------------------------------------------------------------------------------|----------------------------------------------------------------------------------------------|-----|---|
| Pretty                                                                                  | aw Preview JSON - =                                                                          |     | α |
| 1 • {<br>2<br>3 •<br>4 •<br>5<br>6<br>7<br>8<br>9<br>10<br>11<br>12<br>13 •<br>14<br>15 | <pre>totalItem": 29,     rkjs": [</pre>                                                      |     | 8 |
| 16<br>17<br>18                                                                          | "bookNo": 135,<br>"section": "181 ง พิเศษ",<br>"publishDate": "2018-07-31",                  |     |   |
| 19<br>20<br>21<br>22 •                                                                  | <pre>"pageNo": 4,<br/>"filePath": "http://10.21.3.65/DATA/PDF/2561/E/181/t4.pdf" }, </pre>   |     |   |